# MTS 채권매매방법

2020.06

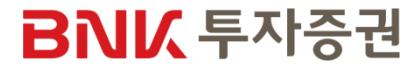

## MTS 채권매매 업무 요약

| 구분     | 내 용                                                                       |
|--------|---------------------------------------------------------------------------|
| 업무 정의  | MTS 매체를 통한 장외채권 <sup>주1</sup> /단기사채 매매                                    |
| 매매가능계좌 | 주식 계좌(52)                                                                 |
| 대상고객   | 내국 개인<br>미성년자 / 법인 / 외국인 매매 불가                                            |
| 매매가능시간 | 평일 오전 9시 ~ 16시 30분 (토/일/공휴일 매매 불가)                                        |
| 유의사항   | <mark>매수 완료 시 취소 불가</mark><br>예금자 보호법에 따라 예금보험공사가 보호하지 않으며 원금손실이 발생할 수 있음 |

주1) 신종자본증권, 옵션부사채, 해외국채는 제외

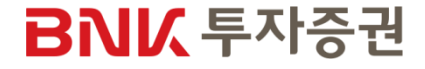

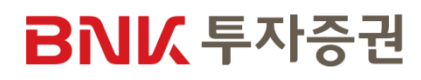

| STEP 1. | 장외채권 / 단기사채 메뉴확인   |
|---------|--------------------|
| STEP 2. | 판매중인상품 확인          |
| STEP 3. | 채권별 발행정보 / 모의투자 확인 |
| STEP 4. | 매수신청               |
| STEP 5. | 투자자정보확인서 등록 / 변경   |
| STEP 6. | 투자설명서 및 투자위험 확인    |
| STEP 7. | 매수확인 및 완료          |
| STEP 8. | 잔고 및 거래내역 확인       |

## MTS 채권매매

## STEP 1. 장외채권/단기사채 메뉴확인

| 검색 <b>Q</b>    | ALL       | 000     |
|----------------|-----------|---------|
|                | 장외채권/단기사채 |         |
| 메뉴 히스토리        | 자이채귀      |         |
| <br>주식/ELW/ETF | ·판매중인상품   | ·모의투자   |
|                | ·매수신청     | ·잔고     |
| 선물/옵션          | 단기사채      |         |
| t              | ·판매중인상품   | ·모의투자   |
| 장외채권/단기사채      | ·매수신청     | ·자고     |
| +-<br>××       |           |         |
| 투자정보           | 투자정보      |         |
| Ð              | 지수/업종     |         |
| 뱅킹/서비스         | ·업종종합     | ·해외종합   |
|                | ·환율종합     | ·금리종합   |
|                | ·기타종합     | ·업종지수상세 |
| BNIX<br>부산은행   | ·해외지수상세   | ·환율상세   |
| 경남은행           | ·금리상세     | 기타지수상세  |
| 환경철정           |           |         |
| 공인인증           | 시장동향      |         |
| 고객센터           | ·종합화면     | ·오늘의증시  |
| 로그아웃           | ·매매동향     | ·시장별동향  |
| × 3            |           | E       |

1 장외채권/단기사채 메뉴 - 판매중인상품, 모의투자, 매수신청, 잔고

## BNI

#### STEP 2. 판매중인상품 확인

| < 장외채권 🕂                                                                                                    |                    |          |             |  |  |
|----------------------------------------------------------------------------------------------------|--------------------|----------|-------------|--|--|
| 위탁상품                                                                                                    | 123-52-123456 홍    | 길동 🗸     | ••••        |  |  |
| 판매중인상                                                                                                    | 품 모의투자             | 매수신청     | <b>잔고</b> 기 |  |  |
| 조회일                                                                                                    | 2020/06/03         |          |             |  |  |
| 조회구분 김                                                                                                    | 전체 🗸               | 전체       | ✓ 조회        |  |  |
| <b>한화솔루션2</b><br>(KR60098325A                                                                                                    | <b>45-2</b><br>(8) |          |             |  |  |
| 매수수익률                                                                                                    | 2.100%             | 세후수익률(연) | 1.627%      |  |  |
| 세전수익률(연]                                                                                                    | ) 1.923%           | 매매단가     | 10,069.00   |  |  |
| 주문가능수량                                                                                                    | 726,050,000        | 만기일자     | 2020/10/28  |  |  |
| 잔존일수                                                                                                    | 147                | 신용등급     | AA-         |  |  |
|                                                                                                    |                    | 투자등급     | 저위험         |  |  |
|                                                                                                    | 배수 모의              | 비투자 발생   | 행정보         |  |  |
| 🕜 투자 유의사                                                                                                    | 사항 안내              |          |             |  |  |
| - 본 화면의 상품 정보는 오전 9시 이후 부터 당일 기준으로 조회 가능합<br>니다.<br>- 매매가능시간 : 평일 09:00 ~ 16:30(토/일/공휴일 제외)<br>- 채권은 매수완료 시 취소가 불가능합니다.<br>- 당일 매수한 채권의 타사대체 출고신청은 익영업일에 처리됩니다.<br>- 이 금융상품은 예금자보호법에 따라 예금보험공사가 보호하지 않습니 |                    |          |             |  |  |
| 메뉴 🕄                                                                                                    |                    |          | EI71<br>OFF |  |  |

| <                                                                                                    | 단기.                   | 사채        | +          |   |  |
|----------------------------------------------------------------------------------------------------|-----------------------|-----------|------------|---|--|
| 위탁상품 123-                                                                                                    | 52-123456 홍길          | 동 🗸       | ••••       |   |  |
| 판매중인상품                                                                                                    | 모의투자                  | 매수신청      | 전고 2       |   |  |
| 조회일 2020                                                                                                    | 0/06/03               |           |            |   |  |
| 조회구분 전체                                                                                                    | ~                     | 전체        | ✓ 조회       |   |  |
| <b>하이포레버제사</b><br>(KRZS29723010)                                                                                                    | <del>ዩ</del> 20200504 | l-92-1(E) |            | 1 |  |
| 세전수익률(연)                                                                                                    | 2.107%                | 세후수익률(연)  | 1.783%     | L |  |
| 주문가능수량 1                                                                                                    | 4,000,000,000         | 매매단가      | 9,964.32   |   |  |
| 잔존일수                                                                                                    | 62                    | 만기일자      | 2020/08/04 | L |  |
| 투자등급                                                                                                    | 고위험                   | 신용등급      | B+         |   |  |
| 매수                                                                                                    | 모의                    | 투자 발생     | 행정보        | L |  |
| 🕜 투자 유의사항                                                                                                    | 안내                    |           |            |   |  |
| - 본 화면의 상품 정보는 오전 9시 이후 부터 당일 기준으로 조회 가능합<br>니다.<br>- 매매가능시간 : 09:00 ~ 16:30(토/일/공휴일 제외)<br>- 단기사채는 매수완료 시 취소가 불가능합니다.<br>- 이 금융상품은 예금자보호법에 따라 예금보험공사가 보호하지 않습니<br>다. |                       |           |            |   |  |
| - 당사는 본 단기사채에 대해 중도 환매 및 원리금 지급 의무가 없으며,<br>일부종목은 최대매수 금액제한이 있습니다.                                                                                                    |                       |           |            |   |  |

티커 OFF 1 판매중인상품 리스트 확인

## BNK 투자증권

메뉴 🕄

#### STEP 3. 채권별 발행정보 / 모의투자 확인

| 발행정보      |                                |  |  |
|-----------|--------------------------------|--|--|
| 종목명       | 한화솔루션245-2                     |  |  |
| 종목코드      | KR60098325A8                   |  |  |
| 채권종류      | 일반사채                           |  |  |
| 상장일       | 2015/10/28                     |  |  |
| 발행일       | 2015/10/28                     |  |  |
| 만기일       | 2020/10/28                     |  |  |
| 표면이율      | 3.080%                         |  |  |
| 이자지급방법    | 이표채                            |  |  |
| 이자지급주기    | 3개월                            |  |  |
| 잔존일수      | 147                            |  |  |
| 총발행수량(천원) | 50,000,000 (천원)                |  |  |
| 평가단가      | 10,089.76                      |  |  |
| 투자위험도     | 저위험                            |  |  |
| 신용등급      | AA-                            |  |  |
| 보증/무보증 여부 | 무보증                            |  |  |
|           | 한기평(보러가기)                      |  |  |
| 신평사자료보러가기 | 한신평(보러가기)                      |  |  |
|           | NICE 신용평가 <mark>(보러가기</mark> ) |  |  |
| 장외채권      |                                |  |  |
| 확인        |                                |  |  |

|           | 발행정보 ×                           |   |
|-----------|----------------------------------|---|
| 종목명       | 비엔케이코어오피스제일차 20200608-<br>91-1(E |   |
| 종목코드      | KRZS34903002                     |   |
| 발행일       | 2020/06/08                       |   |
| 만기일       | 2020/09/07                       |   |
| 이자지급방법    | 할인식                              |   |
| 잔존일수      | 83                               | 2 |
| 총발행수량(천원) | 16,500,000 (천원)                  |   |
| 평가단가      | 994,786,849                      |   |
| 투자위험도     | 저위험                              |   |
| 보증/무보증 여부 | 무보증                              |   |
|           | 한기평(보러가기)                        |   |
| 신평사자료보러가기 | 한신평(보러가기)                        |   |
|           | NICE 신용평가(보러가기)                  | 5 |
| 딘         | 기사채                              |   |
|           | floi                             |   |

신평사 자료 보러가기 터치 시 링크된 URL주소로 이동

BNI

※ 한기평, 한신평, NICE신용평가

종목별 발행정보 조회

## BNI

1만원 단위

| STEP 3. 채권별 발행정보 / 모 | 의투자 확인 |
|----------------------|--------|
|----------------------|--------|

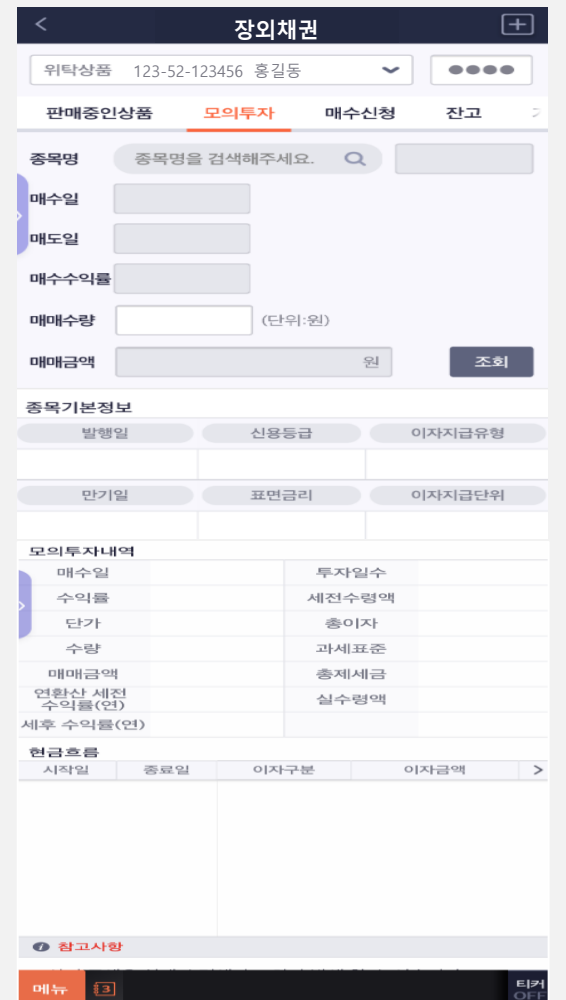

| <                                                                                             | 단기사채                                                                                                    | +                              |                             |
|-----------------------------------------------------------------------------------------------|----------------------------------------------------------------------------------------------------|--------------------------------|-----------------------------|
| 위탁상품 123-5                                                                                    | 52-123456 홍길동 🗸 🗸                                                                                                    | ••••                           |                             |
| 판매중인상품                                                                                        | 모의투자 매수신청                                                                                                    | 잔고 2                           |                             |
| <b>종목명</b> 종목                                                                                 | 금명을 검색해주세요. Q                                                                                                    |                                |                             |
| 매수일                                                                                           |                                                                                                    |                                | 0                           |
| 매도일                                                                                           |                                                                                                    |                                | 매수수량 단위는                    |
| 매매수량                                                                                          | (단위:억)                                                                                                    | 조회                             | 장외채권 : 최소 100만원 부터 1만원 단위   |
|                                                                                               |                                                                                                    |                                | └── 단기사채 : 최소 1억원 부터 1억원 단위 |
| 기본정보                                                                                          | 시율                                                                                                    | 두근                             |                             |
| -112                                                                                          | Ed                                                                                                    |                                |                             |
| 만기일                                                                                           | 할                                                                                                    | 인율                             |                             |
|                                                                                               |                                                                                                    |                                |                             |
| 상세정보                                                                                          |                                                                                                    |                                |                             |
| 매수원금                                                                                          | 투자일수                                                                                                    |                                |                             |
| 세전이자                                                                                          | 소득/법인세                                                                                                    |                                |                             |
| 세후이자                                                                                          | 주민세                                                                                                    |                                |                             |
| 만기수령액                                                                                         | 세금계                                                                                                    |                                |                             |
| 네전 수익률(연)                                                                                     | 세후 수익률(연)                                                                                                    |                                |                             |
| ⑦ 참고사항                                                                                        |                                                                                                    |                                |                             |
| - 상기 금액은 실제 4<br>- 모의투자는 제세금<br>- 매수시 입금하실 금<br>- 해당 모의투자 내역<br>- 자세한 모의투자 나<br>터(1577-2601)로 | 수령액과 오차가 발생 할 수 있습니다<br>에 대해서 후취 방식으로 제공됩니<br>(액은 '매수원금'입니다.<br>[은 만기보유에 따른 결과값만을 제<br>역을 원하시는 고객님께서는 해당<br>문의바랍니다.<br>확인 | 다.<br>다.<br>공합니다.<br>영업점 및 고객센 |                             |

## BNI

#### STEP 4. 매수신청

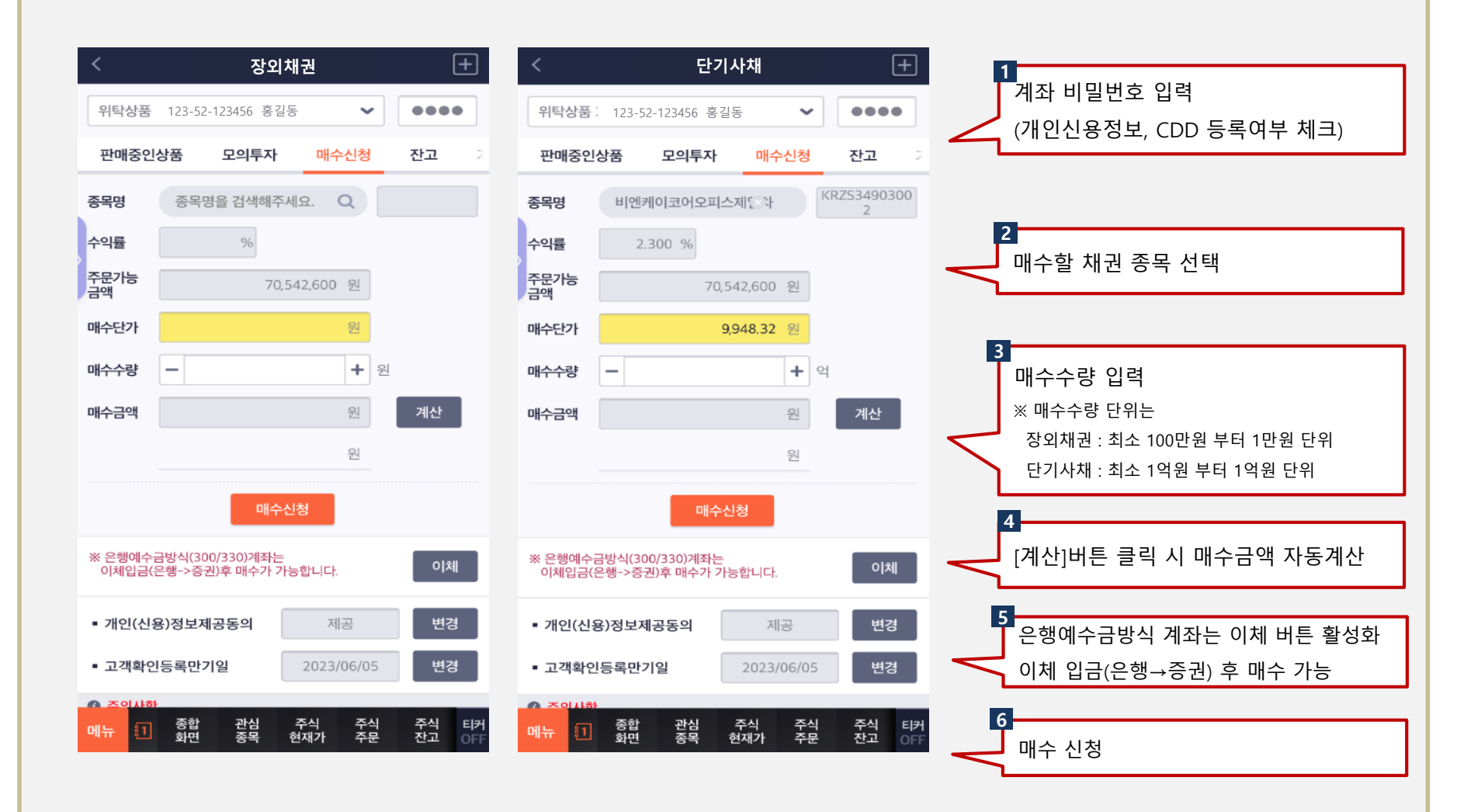

#### STEP 4. 매수신청

#### 개인(신용)정보제공동의

| 위탁상품 123-52-123456 홍길동 ✔ ●●●●                                            |   | 특정금융거래?<br>객정보에 대한<br>요청하신 거래·<br>기 바랍니다. | 성보의<br>확인 [<br>를 수형 |
|--------------------------------------------------------------------------|---|-------------------------------------------|---------------------|
| 처리구분 2.정정 🖌 개인신용정보동의서확인                                                  |   |                                           |                     |
| 개인(신용)정보 필수동의서(공통) *계좌개설 동의 필수                                           |   | - 등록일                                     | 20                  |
| E1-개인(신용)정보 수집/이용                                                        |   | ▪ 실명                                      |                     |
| <ul> <li>E3-고유식별정보의 처리</li> <li>동의안함</li> <li>동의</li> <li>미확인</li> </ul> |   | • 전화번호                                    | 07                  |
| ■ E4-개인(신용)정보 조회                                                         |   | • 휴대폰                                     | 01                  |
| <ul> <li>동의안함</li> <li>동의</li> <li>미확인</li> </ul>                        |   | 실체                                        | 내코                  |
| 대리인정보                                                                    |   | 이메잌                                       |                     |
| ■ F5-(법정)대리인 정보 수집/이용                                                    |   | vi-ii 2                                   |                     |
| ○ 동의안함 ○ 동의 ○ 미확인                                                        |   | • 주소유형                                    | 01.3                |
| * 대리인정보 입력시 동의필수                                                         |   |                                           | 4                   |
| 개인(신용)정보 필수동의서(상품별)<br>* 상품가인(계약), 서비스 웨다 시 동안피스                         |   | • 우편먼호                                    | 4                   |
| <ul> <li>G2-개인(신용)정보 조회</li> </ul>                                       |   | • 주소                                      | 부심                  |
| ○ 동의안함 ○ 동의 ○ 미확인                                                        |   | • 상세주소                                    | 1(북                 |
| * 신용,대출,파생상품,미수거래시 동의필수                                                  |   | • 계좌실소유                                   | 자 본                 |
| ■ G4-개인(신용)정보 제공                                                         |   |                                           |                     |
| ○ 동의안함 ○ 동의 ○ 미확인                                                        | - | 거래목적                                      |                     |
| * 신용,대출,파생상품,미수거래시 동의필수                                                  |   | • 일회성금융                                   | 거래                  |
| ■ 66-미간정보이 처리                                                            |   |                                           |                     |
| 등록                                                                       |   |                                           |                     |

#### 고객확인정보등록

특정금융거래정보의 보고 및 이용 등에 관한 법률에 의거, 당사는 고 객정보에 대한 확인 및 검증을 해야 하며, 이를 불이행 할 경우 고객이 요청하신 거래를 수행할 수 없사오니 필수입력사항을 등록하여 주시 기 바랍니다.

| ▪ 등록일   | 20200603    | ▪ 만기일     | 20230603 |
|---------|-------------|-----------|----------|
| ▪ 실명    | 홍길동         | ▪ 국적      | 대한민국 🖌   |
| ▪ 전화번호  | 070 - 12    | 34 - 1234 | ]        |
| • 휴대폰   | 010 - 12    | 34 - 1234 | ]        |
| ▪ 실체    | 내국개인 🖌      | ▪ 직업      | 일반회사원 🖌  |
| ▪ 이메일   |             |           |          |
| ▪ 주소유형  | 01.자택       | ~         |          |
| ▪ 우편번호  | 47256       | 검색        | 삭제       |
| ▪ 주소    | 부산광역시 부산    | 난진구 새싹로   |          |
| ▪ 상세주소  | 1(부전동), 부산· | 은행 부전동별관  | 3,4층     |
| ▪ 계좌실소유 | 자 본인여부      | . ଜା      | 이 아니오    |
| 거래목적    |             |           |          |
|         |             |           |          |

00.미제공(해당 🗸

#### [개인(신용)정보제공동의], [고객확인정보등록] 등록 및 정정

#### STEP 4. 매수신청

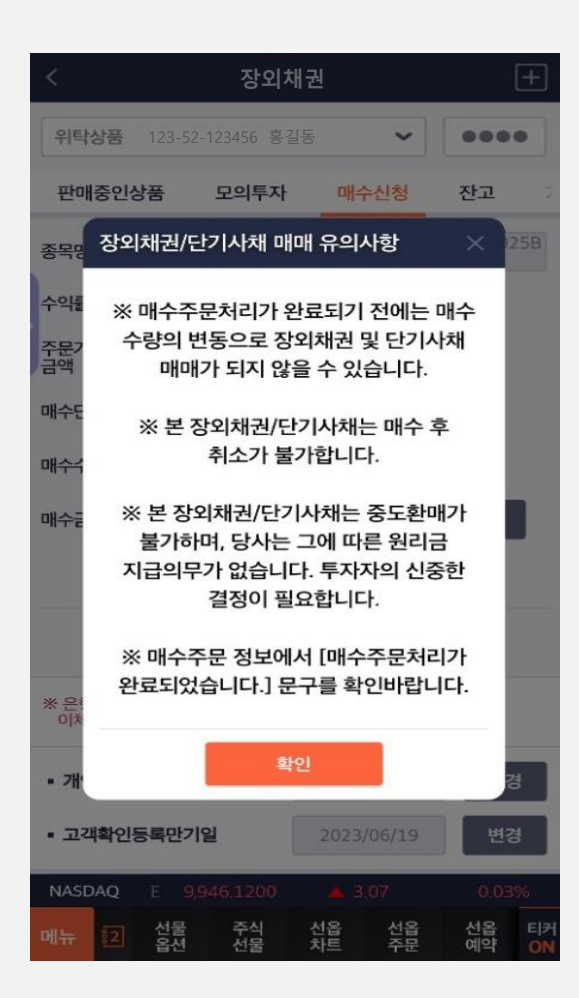

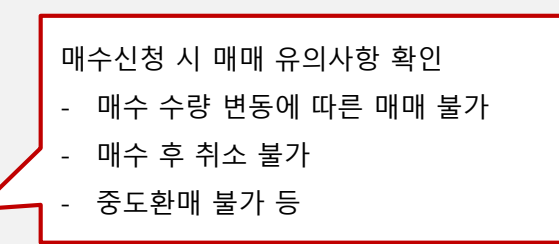

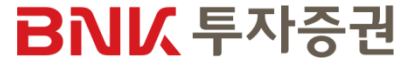

#### STEP 5. 투자자정보확인서 등록/변경

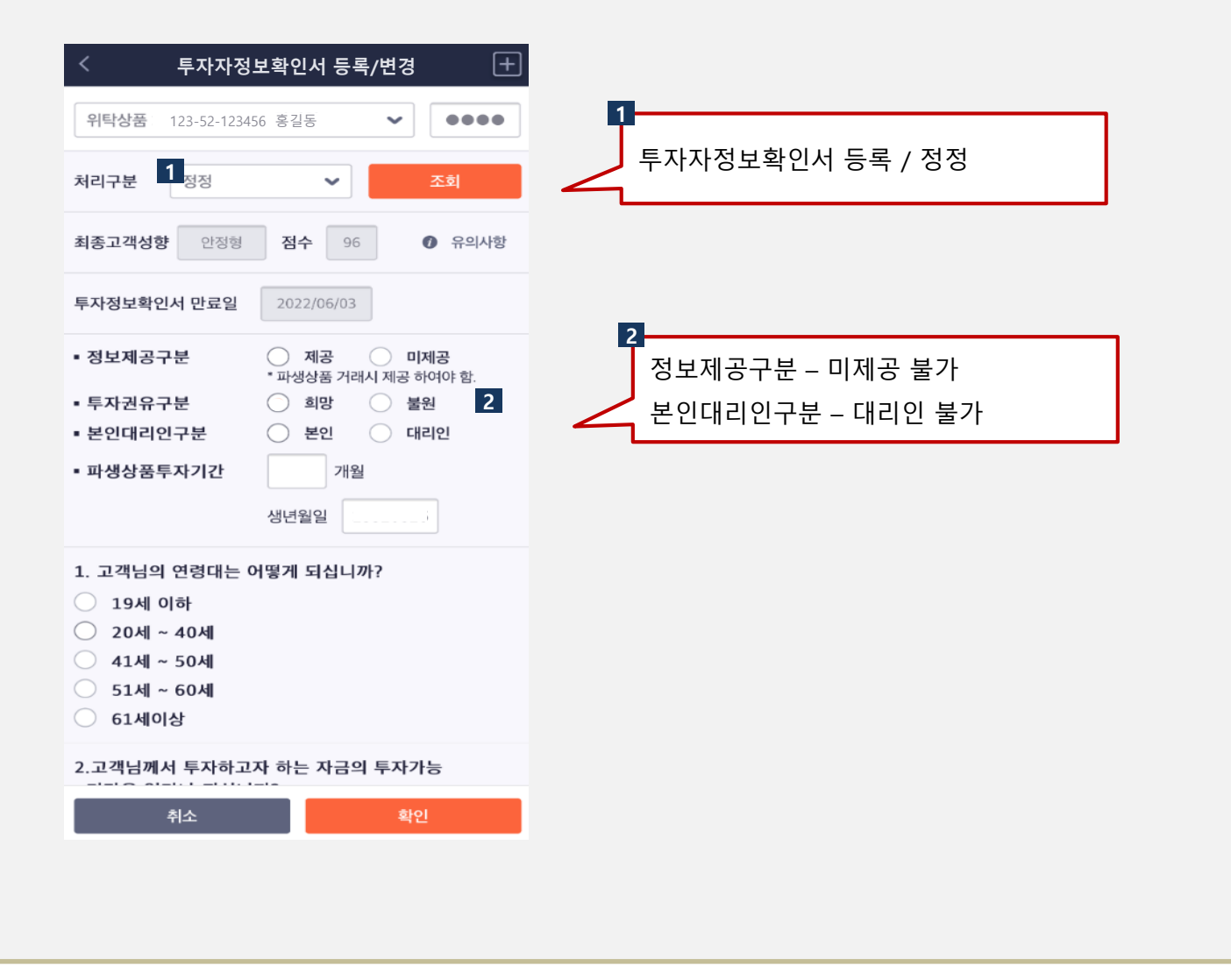

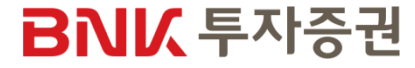

#### STEP 5. 투자자정보확인서 등록/변경

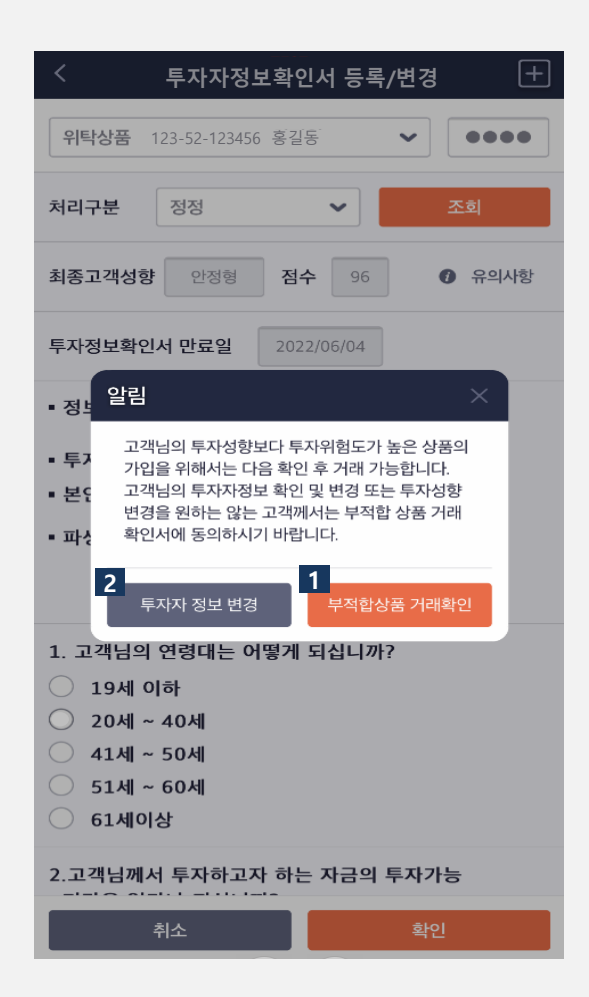

#### 안내사항

고객님의 투자성향이 금융투자상품거래를 하기에 적합하지 않습니다. 이에 금융투자상품거래를 하기 위하여 아래 사항을 읽어보시고 동의 시 [동의]를 클릭하여 주시기 바랍니다.

#### [부적합금융투자상품 거래확인]

본인은 투자자정보 파악절차에 따른 본인의 투자자 유형보다 위험도 가 높은 금융투자상품을 투자하고자 합니다.

본인은 귀사로부터 본인이 지정한 금융투자상품의 투자위험정도 등에 대해 충분히 이해하고 투자 위험 정도가 본인의 투자목적, 재산상황 및 투자경험 등에 비해 높아 본인에게 부적합하므로 귀사가 이에 대한 투자권유를 할 수 없다는 점을 잘 알고 있으며 그럼에도 본인의 판단 과 책임으로 본인이 지정하는 금융투자상품을 거래하고자 합니다.

본인은 본 금융투자상품의 거래와 관련하여 귀사로부터 어떠한 투자 권유도 받지 않았으며, 해당 거래가 본인의 소신으로 결정된 것으로 이와 관련하여 발생할 수 있는 모든 위험은 본인이 감수할 것임을 확 인합니다. 또한 본 거래와 관련하여 귀사가 본인을 대신하여 수행하는 어떠한 업무처리도 귀사가 본인에게 본 거래가 적격하다는 것을 확인 하거나 승인하는 것으로 간주될 수 없음을 이해하고, 이에 동의합니다.

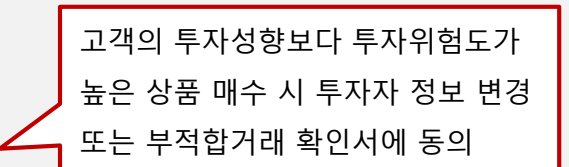

1

미동의

#### STEP 6. 투자설명서 및 투자위험 확인

#### 투자설명서 및 투자위험 안내

| DART                   | ## 2020.05.38 B26/3.4089860             | - 2024 +2059.4                | ette                                                                                                    |
|------------------------|-----------------------------------------|-------------------------------|----------------------------------------------------------------------------------------------------|
| E SKC E                | 84 (+89284) ·                           |                               | H GREE 6 04 2 84                                                                                                    |
| 849A                   | · 문서는 최종운서가 아니던은 부지만단지 않다.              | લ્યમ મથકના.                   |                                                                                                    |
| 중 홈 선 코 시              |                                         |                               |                                                                                                    |
| 【CEEON+ 第三 町代】         |                                         |                               |                                                                                                    |
| a Rolling              |                                         | 71.41.77.41                   |                                                                                                    |
| 1.007655400            | 0                                       | 권신포지                          |                                                                                                    |
| 2. 모집 또한 대중에 관한 달만사망   |                                         |                               |                                                                                                    |
| # MIQ 오십 또는 대출에 관한 시민  |                                         | (제무증권)                        |                                                                                                    |
| → 1. 오점 또는 대중에 관한 달란사항 |                                         |                               |                                                                                                    |
| 0.825432               |                                         |                               |                                                                                                    |
| 2.0000                 | TO COMPANY IN M.                        |                               |                                                                                                    |
| 4 50 51 MARK BALL      | 고파위전비 위상                                |                               | 2020년 05월 18월                                                                                                    |
| a site and the set     |                                         |                               |                                                                                                    |
| a manual no provide    |                                         |                               |                                                                                                    |
| DR. BARNEDA            | 회 사 영:                                  | 에스케이씨(주)                      |                                                                                                    |
| 1. AREFAILD            |                                         |                               |                                                                                                    |
| 2 8149181              | CR HE OL AN-                            | 01 99 38                      |                                                                                                    |
| 3. 기타위험                |                                         | 0.00000000                    |                                                                                                    |
| TX, 연수원의 세견(문서)기관이 평가는 | AL 24 A 10 AL 25                        | WHEN A REAL FROM TO PARTIE OF | and a second second sec |
| V. 자금의 사용유적            | 은 앱 또 세 시:                              | 명기로 수원시 당연구 당연복 :             | 99년님 84(8시점)                                                                                                    |
| 11.그 밖에 부지자상호를 위해 필요   |                                         |                               |                                                                                                    |
| a 제2부 발행년에 관한 사항       |                                         | (包 致) 02-3787-1234            |                                                                                                    |
| 1. 864(F) 78.0         |                                         | (홈페이지) http://www.skc.kr      |                                                                                                    |
| 1. 40-011 /1.02        |                                         |                               |                                                                                                    |
| 2 회사의 연학               | 장성 책 입 자                                | (김 행)RM형신출지다장                 | (선명), 김 주 오                                                                                                    |
| 1 시문감 전문사람             | 10101                                   |                               | 10 010 0 1                                                                                                    |
| 5 1000 000             |                                         | (E. W)02/3787/1234            |                                                                                                    |
| 6 1052101 2020 AURT    |                                         |                               |                                                                                                    |
| IL ACCENTION           | 모집 또는 매출 증권의 종류 및 수 :                   | 에스케이씨(주) 제142-1회 무기           | 명식 이권부 무보증사채                                                                                                    |
|                        |                                         | 에스케이씨(주) 제142-2회 무가           | 명식 이권부 무보증시체                                                                                                    |
| 1.12/049/856           | 모집 또는 매승승액 :                            |                               | 160.000.000.000 99                                                                                                    |
| 2 연결력단제요               | The same of the President of Original a |                               |                                                                                                    |
| 3 연활배두세요 주석            | 영원인교적 및 투자실명시 열람장수                      |                               |                                                                                                    |
| 4 제유지(8                | N CARACINE &                            |                               |                                                                                                    |

#### ● 투자위험안내

- 1. 발행사 사정에 따라 원금의 전부 또는 일부 손실이 발생할 수 있으며, 이 금융 상품은 예금자보호법에 따라 예금보험공사가 보호하지 않습니다.
- 2. 매수하고자 하는 상품의 신용등급, 투자위험, 신용위험, 기타위험 등을 반드시 확인하시고 매매하시기 바랍니다.
- 3. 당사는 본 채권에 대해 중도환매 및 원리금 지급 의무가 없습니다.
- 4. 해당 금융투자상품의 매도는 ㈜BNK 투자증권이 투자매매업자로서 취급하는 업무에 해당됩니다.
- 5. 시황 및 경과시간 등에 따라 수익률과 가격 등이 변동될 수 있습니다.

5B0

종목명

KR6011792 SKC136-2

- ✓ 본인은 본 종목에 대한 "전자문서 투자설명서" 교부에 동의 합니다.("전자 문서 투자설명서"의 내용은 "서면 투자설명서" 내용과 동일 합니다.)
- 🔽 본인은 본 투자설명서에 기재한 내용과 관련하여 투자설명서의 정보를 확인하고 '투자설명서' 위 중요내용에 대해 충분히 숙지하였으며, 전자문 서로써 이를 교부받았습니다.
- 🔽 상기 장외채권 투자 위험안내를 읽고 확인하였으며, 본인의 책임과 판단 으로 장외채권을 매수하고자 합니다.
- 확인 취소 <장외채권>

#### 투자설명서 및 투자위험 안내

만기가 3개월 이하인 단기사채는 투자설명서가 제공되지 않습니 다

🔽 만기가 3개월 이하인 단기사채는 투자설명서가 제공되지 않음을 확인합니다.

을 통해 확인하시기 바랍니다.

● 투자위험안내

기 바랍니다.

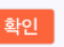

장외채권 : 전자공시 시스템의 투자 설명서 단기사채 : 투자설명서 미제공 (만기3개월 이하 단기사채에 한 함)

4. 매수한 단기사채는 중도매매가 불가하며, 만기까지 보유하여야 합니 다

3. 매수하고자 하는 단기사채의 신용등급을 반드시 확인하시고 매매하시

1. 단기사채발행사 사정에 따라 원금의 전부 또는 일부 손실이 발생 할 수 있으며, "예금자보호법"에 따라 예금보험공사가 보호하지 않습니다. 2. 본 단기사채의 신용위험, 시장위험, 기타위험 등에 대해서는 설명서 등

- 5. 해당 금융투자상품의 매도는 ㈜BNK투자증권이 투자매매업자로서 취 급하는 업무에 해당합니다.
- 6. 시황 및 경과시간 등에 따라 수익률과 가격 등이 변동될 수 있습니다.

KRZS34903 비엔케이코어오피스제일차 20200608 종목명 -91-1(E

- 🔽 본인은 본 단기사채에 대해 투자설명서를 제공받고 주요내용에 대해 충 분히 숙지하였습니다. (단, 만기가 3개월 이하인 단기사채는 투자설명서 가 제공되지 않음을 확인하고, 그에 동의함)
- 🔽 상기 단기사채 투자 위험안내를 읽고 확인하였으며, 본인의 책임과 판단 으로 단기사채를 매수하고 합니다.

투자설명서 및 투자위험 안내 확인 후 다음 화면으로 이동

#### <단기사채>

취소

## BNI 투자증권

#### STEP 7. 매수확인 및 완료

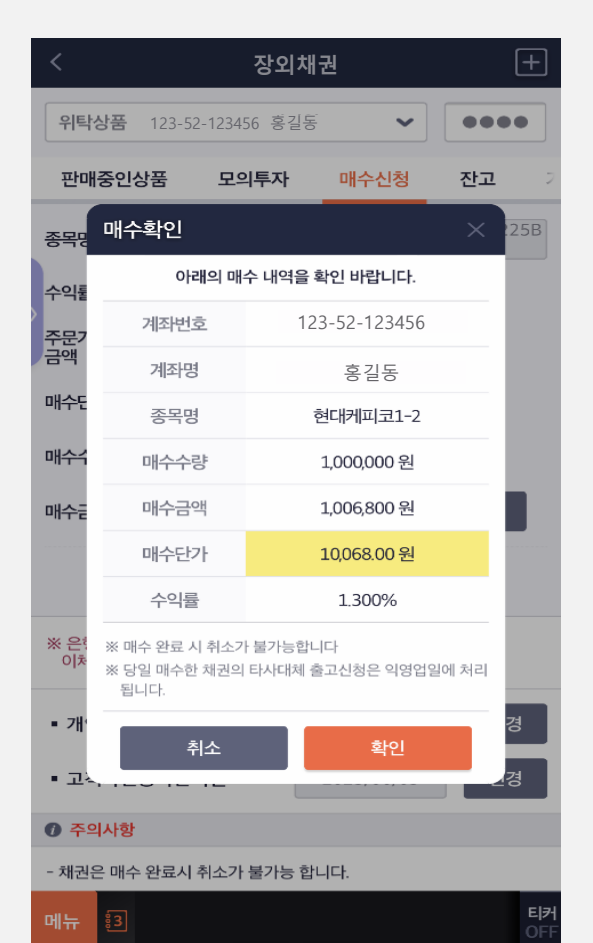

| <                           |                                                                  | +          |                             |             |  |  |  |  |  |  |
|-----------------------------|------------------------------------------------------------------|------------|-----------------------------|-------------|--|--|--|--|--|--|
| 위탁성                         | <b>상품</b> 123-52                                                 | -123456 홍길 | र<br>इ. 🗸                   | ••••        |  |  |  |  |  |  |
| 판매중인상품 모의                   |                                                                  | 모의투자       | 매수신청                        | <b>잔고</b> 2 |  |  |  |  |  |  |
| 종목명                         | 매수확인                                                             |            |                             | × 400       |  |  |  |  |  |  |
| 수익툹                         | 아래의 매수 내역을 확인 바랍니다.                                              |            |                             |             |  |  |  |  |  |  |
| 〉<br>주문기                    | 계좌번호                                                             | 5          | 123-52-123456               | 5           |  |  |  |  |  |  |
| 금액                          | 계좌명                                                              |            | 홍길동                         |             |  |  |  |  |  |  |
| 매수단                         | 종목명                                                              | 티에스        | 티에스제일차 20200504-92-<br>1(E) |             |  |  |  |  |  |  |
| 매수수                         | 매수수령                                                             | ţ          | 1억원                         |             |  |  |  |  |  |  |
| 매수들                         | 매수금역                                                             | ł          | 99,749,316 원                |             |  |  |  |  |  |  |
|                             | 매수단가 9,974.93 원                                                  |            |                             |             |  |  |  |  |  |  |
|                             | 수익률                                                              |            | 1.503%                      |             |  |  |  |  |  |  |
| ※ 은행<br>이체                  | ※ 매수 완료 시 취소가 불가능합니다<br>※ 당일 매수한 채권의 타사대체 출고신청은 익영업일에 처리<br>됩니다. |            |                             |             |  |  |  |  |  |  |
| - 기ť                        | 취소 확인 경                                                          |            |                             |             |  |  |  |  |  |  |
| - 12, 12, 12, 12            |                                                                  |            |                             |             |  |  |  |  |  |  |
| ⑦ 주의사항                      |                                                                  |            |                             |             |  |  |  |  |  |  |
| - 단기사채는 매수 완료시 취소가 불가능 합니다. |                                                                  |            |                             |             |  |  |  |  |  |  |

매수내역 확인 및 매수주문 완료

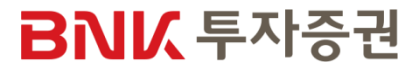

:3

#### STEP 8. 잔고 및 거래내역 확인

| <                                     | +          |         |        |                |  |                  |   |
|---------------------------------------|------------|---------|--------|----------------|--|------------------|---|
| 위탁                                    | ••••       |         |        |                |  |                  |   |
| 실상품                                   | 상품 모의투자 매+ |         |        | 신청 잔고          |  | 거래내역             |   |
| 구분                                    | 전체         | ~       | 🚺 유의사항 |                |  |                  |   |
| 기간                                    | 2020/0     | 06/04 🛅 | ~ 2    | 020/06/04 🛅    |  | 당일               | ~ |
| 거래일자 거래종                              |            |         | 류      | 루 거래수량         |  | 거래금액             |   |
| · · · · · · · · · · · · · · · · · · · |            |         | 수      | 거래단가 1,000,000 |  | 수수료<br>1,006,800 |   |
| 현대케피코1-2                              |            |         |        | 10,068         |  | 0                |   |

잔고, 거래내역에서 매수 내역 확인

메뉴 🕄

티커 OFF

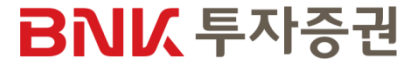